## Para Holerites: a opção é o módulo "GIP"

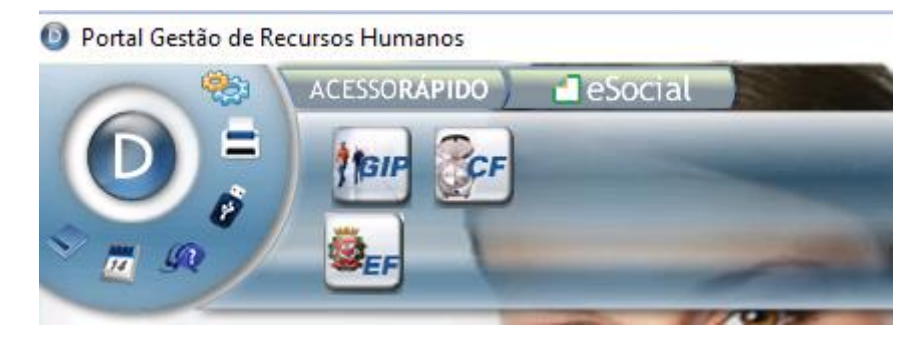

Depois as opções "Pagamento" – "Demons.de pagto gráfico"

| DATAMACE - G.I.P. GESTÃO INTEGRADA DE PESSOAL - Versão 14.03-M -                                                                                                    |                   |                      |        |  |  |  |
|----------------------------------------------------------------------------------------------------|-------------------|----------------------|--------|--|--|--|
| Base de Dados Adiantamento Pa                                                                                                    | gamento           | Processos Mensais    | Gestão |  |  |  |
| Empresa 001 S.F.M.S.P. SERV                                                                                                    | Lançamento Manual |                      |        |  |  |  |
|                                                                                                    | Importação        |                      |        |  |  |  |
|                                                                                                    | Retroativo        |                      |        |  |  |  |
|                                                                                                    | Condicionado      |                      |        |  |  |  |
|                                                                                                    | Processamento     |                      |        |  |  |  |
|                                                                                                    | Recibo em Tela    |                      |        |  |  |  |
|                                                                                                    | Rel. Análise      |                      |        |  |  |  |
| the second second second second second second second second second second second second second second second se                                                                                                    | Demon             | nstrativo de Pagto   |        |  |  |  |
|                                                                                                    | Rel.Bancária      |                      |        |  |  |  |
|                                                                                                    | Rel.de L          | .íquido/Troco        |        |  |  |  |
|                                                                                                    | Cheque            | :                    |        |  |  |  |
|                                                                                                    | Pagto E           | letrônico            |        |  |  |  |
|                                                                                                    | Rel.Con           | nparativo            |        |  |  |  |
| and the second second se | Alocaçã           | ăo Mão de Obra       | >      |  |  |  |
| The local division in which the                                                                                                    | Demon             | s.de pagto via Email |        |  |  |  |
|                                                                                                    | Demon             | s.de pagto gráfico   |        |  |  |  |

| Demonstrativo de Pagamento           |                                          | ×                   |
|--------------------------------------|------------------------------------------|---------------------|
| Multi processamento                  | Avulso Com logotipo                      | 01/2022             |
| Mensagem: 0 0                        | Mostra I.R. do adiantamento              |                     |
| Imprime texto para assinatura?       |                                          | Modelo: 1 🗸         |
| Imprime data de pagamento?           | Quantidade de vias por página:           | ~                   |
| Envia demonstrativo por e-mail       |                                          |                     |
| Tipo de senha:                       | $\sim$                                   |                     |
| Imprime para trabalhadores que re    | ecebem o demonstrativo por e-mail        | Imprime Nome Social |
| Imprime saldo do banco de horas      |                                          |                     |
| Imprime salário indireto com o salá  | irio base                                |                     |
| Utiliza label "bolsa auxílio" para o | s estagiários ao invés de "Salário base" |                     |
| Imprime informações de dados ba      | ncários                                  |                     |
| Imprime salário comissionado com     | o salário base                           |                     |
| Imprime percentual na referência     | da rubrica de IR e INSS                  |                     |
| Imprime salário de referência        |                                          |                     |
| Imprime a descrição do:              | $\sim$                                   |                     |
| Confirmar Voltar                     |                                          |                     |

Nessa próxima tela informar o RF e o período que deseja de holerites e confirma. Vai processar e voltar nessa mesma janelinha sem o RF, aí é só clicar em "Voltar"

| Avulso                           | ×                         |  |  |  |  |  |  |
|----------------------------------|---------------------------|--|--|--|--|--|--|
| Registro 💢 32812                 | Período 01/1995 a 12/2021 |  |  |  |  |  |  |
| Gerar demonstrativo sem valor?   |                           |  |  |  |  |  |  |
| <u>C</u> onfirmar <u>V</u> oltar |                           |  |  |  |  |  |  |
| Informe o período final.         |                           |  |  |  |  |  |  |

Relatório gerado, agora clica na opção "Imprimir", no canto superior direito

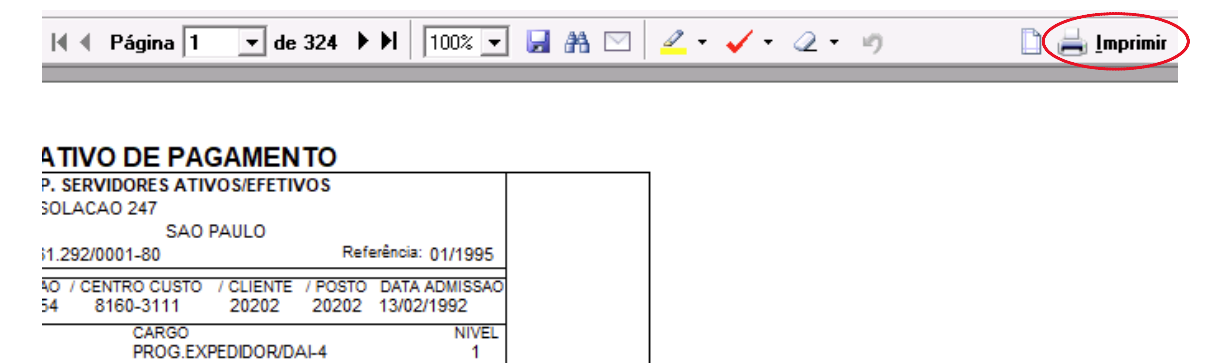

Vai abrir esse balão de mensagem, aqui em SMSUB só conseguimos imprimir ou salvar na opção "Impressora: Universal Printer", para selecionar a impressora, deve clicar no nome da impressora e vai abrir outra janela para seleção.

| O que você gostaria de imprimir? |  |  |  |  |  |  |
|----------------------------------|--|--|--|--|--|--|
| Impressore: Universal Printer    |  |  |  |  |  |  |
| ⊙ <u>I</u> udo                   |  |  |  |  |  |  |
| O Somente a página selecionada   |  |  |  |  |  |  |
| O <u>P</u> áginas de 1 🔽 até 1 🔽 |  |  |  |  |  |  |
| O I <u>n</u> tervalo             |  |  |  |  |  |  |
| Número de cópias: 1              |  |  |  |  |  |  |
| Qk Cancelar                      |  |  |  |  |  |  |

## Seleciona a impressora a "Aplicar"

| Configurar Impressão                                 | ×                         |  |  |  |  |  |
|------------------------------------------------------|---------------------------|--|--|--|--|--|
| Nome da Impressora: Universal Printer                |                           |  |  |  |  |  |
| Tamanho do Papel: A4 - 210 x 297 mm (8,3 x 11,7 pol) |                           |  |  |  |  |  |
| Orientação:                                          | Cor:                      |  |  |  |  |  |
| <u>Retrato</u>                                       | 🔽 🖲 Colorido              |  |  |  |  |  |
| C Paisagem                                           | C P <u>r</u> eto e branco |  |  |  |  |  |
| Margens em centimetros:                              | - Imprimir:               |  |  |  |  |  |
| Superior: 0,4                                        | Frente e <u>v</u> erso    |  |  |  |  |  |
| Esquerda: 0,4                                        |                           |  |  |  |  |  |
| Inferior: 0                                          |                           |  |  |  |  |  |
| Anlinar Branvindadaa                                 | Competer                  |  |  |  |  |  |
| Aplical Frophedades                                  |                           |  |  |  |  |  |

Vai retornar para essa janela, então "OK"

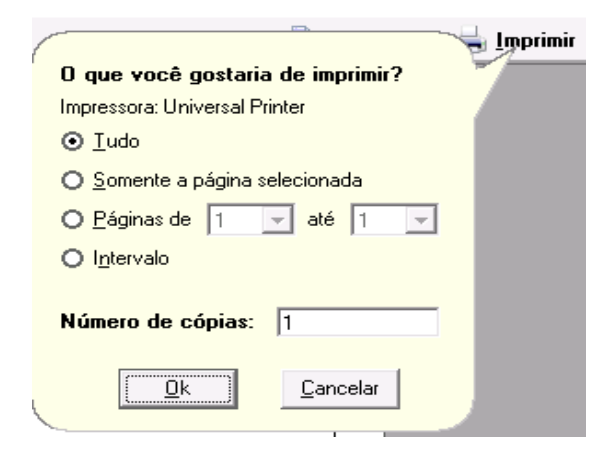

Vai gerar o arquivo "Print", então clica no símbolo de baixar arquivo "em destaque", aí é só escolher onde quer salvar.

| 5              | Editar    | C       | onver         | ter A       | ssinatu        | ra eletrô | nica             | Print-5 | ř | Q | @ (±) @ |
|----------------|-----------|---------|---------------|-------------|----------------|-----------|------------------|---------|---|---|---------|
|                | DE        | MON     | STRA          |             | PAGAM          | ENTO      |                  |         |   | - |         |
|                | 1         | Rua D/  | CONSO         | LACAO 247   | ATTVOSIEI      | FEIIVUS   |                  |         |   | 1 |         |
| ×              |           | CENTR   | 80            | 5           | SAO PAULO      | )         |                  |         |   | 1 |         |
|                |           | CNPJ:   | 47.261.2      | 292/0001-80 |                | Bi        | eferência: 01/19 | 95      |   | 1 |         |
| )<br>)         | 0 0       | 251 251 | 7 SEÇÃO<br>54 | 8160-311    | 1 202          | 02 20202  | 13/02/1992       | são     |   |   |         |
| 0 FEF<br>09389 | RNANDES E | BUENO   |               | PRO         | 0<br>G.EXPEDID | OR/DAI-4  | N                | 1       |   |   |         |
|                | DESCR     | IÇÃO DA | VERBA         | RE          | FER PR         | OVENTOS   | DESCONTOS        | 3       |   |   |         |

DESCRIÇÃO DA VERBA REFER PROVENTOS DESCONTOS